# auひかり ビジネス インターネットに接続するには

## KDDIが設置・接続をする機器について

お客さまご指定の場所に、KDDIにて光回線終端装置(以降[ONU]とします)とKDDIレンタル端末(以降[アダプ タ」とします)を設置いたします。また、ONUとアダプタの接続はKDDIで実施します。

※お客さまのパソコンやブロードバンドルータ(以降[BBルータ]とします)等(以降[お客さま機器]とします)とONU又はアダプタ との接続は、お客さまにて行って頂く必要がございます。

■光回線終端装置(ONU)

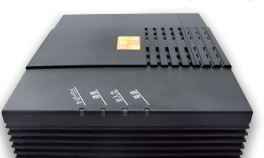

光ファイバで通信を行うため、電気信号を光信号へと

■KDDIレンタル端末(アダプタ)

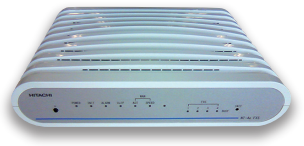

VoIPゲートウェイ機能(音声をIPパケットに変換する機能)と ルータ機能を備えた装置です。 IP電話をご利用頂く場合、本装置の利用は必須となります。

### お客さまにご用意いただくもの

※いずれも上記と形状が異なる場合がございます。

□LANケーブル(お客さま機器とONU又はアダプタを接続するために必要となります) □KDDIより送付する「インターネット開通通知書」(下記サンプルのいずれかが送付されます)

#### ■インターネット開通通知書サンプル

変換する装置です。

| ■インターネ                | シット開通通知書                                                                                                    | サンプル                                                                         |                             |                                         |              | 1               | ング                                                                                                   | アーネ                                                                                                    | ット開通通知書                                                                                     | サンプル(PF                                                                 | PoE接続                            | )                             |
|-----------------------|----------------------------------------------------------------------------------------------------|------------------------------------------------------------------------------|-----------------------------|-----------------------------------------|--------------|-----------------|----------------------------------------------------------------------------------------------------|----------------------------------------------------------------------------------------------------|---------------------------------------------------------------------------------------------|-------------------------------------------------------------------------|----------------------------------|-------------------------------|
| お客様受付番号 *3<br>(ご利用番号) | R123456789-00                                                                                                 | auひかりビジネス                                                                    | 300M/30                     | 音声有                                     | ]            | お客様<br>(ご利      | ₩受付番号<br> 用番号)                                                                                       | 루 *3                                                                                                    | R123456789-00                                                                               | auひかりビジネス                                                               | 300M/30                          | 音声有                           |
| お客様名                  | KDDI株式会社                                                                                                    |                                                                              |                             |                                         | 1            | お客様             | 名                                                                                                    |                                                                                                    | KDDI株式会社                                                                                    |                                                                         |                                  |                               |
| (エンドユーザー)             |                                                                                                    |                                                                              |                             |                                         |              | (エン             | ドユーキ                                                                                                 | チー)                                                                                                    |                                                                                             |                                                                         |                                  |                               |
| 設置場所                  | 本社                                                                                                    |                                                                              |                             |                                         | 1            | 40.00.10        | =r                                                                                                   |                                                                                                    | 本社                                                                                          |                                                                         |                                  |                               |
|                       | 東京都千代田区飯田橋3-10-10                                                                                             |                                                                              |                             |                                         |              | 設直場             | i F/T                                                                                                |                                                                                                    | 東京都千代田区飯田橋3-10-10                                                                           |                                                                         |                                  |                               |
| ネットワークアドレス            | 割当 Pアドレス (WAN側)                                                                                               | 1                                                                            |                             |                                         |              | 割当IPアドレス (WAN側) | IP Unnumbered                                                                                        |                                                                                                    |                                                                                             |                                                                         |                                  |                               |
|                       | 割当IPアドレス (LAN側)                                                                                               | 200.237.94.20/30                                                             |                             |                                         | 1            | ネットワークアドレス      |                                                                                                    |                                                                                                    | 割当IPアドレス (LAN側)                                                                             | 200.237.94.20/30                                                        |                                  |                               |
| 接続機器情報                | レンタル端末                                                                                                    | 由込な1.                                                                        | _                           |                                         | 1            | 接続機             | 器情報                                                                                                  | -                                                                                                    | レンタル端末                                                                                      | 申込あり                                                                    |                                  |                               |
| 接続構成1                 | KDDIレンタル端末( <u>レンタル</u><br>て利用する場合の構成です。<br>さまにお引渡し致します。<br>パソコン等の機器が、IPアド<br>ーネット接続が可能です。                    | <u>  + - となり</u> ) に:<br><u>端末:「申込あり」</u> )に:<br>レンタル端末(アダプタ)<br>レスを自動的に取得する | お客さまのパン<br>の設定は、<br>設定になってい | <sup>ノコン等を接続し</sup><br>レンタ<br>いる<br>申込有 | 7ル端末<br>育無を確 | の<br>認          | 成1                                                                                                   |                                                                                                    | KDDIレンタル端末 ( <u>レンタル</u><br>ズ利用する場合の構成です。<br>さまにお引渡し致します。<br>パソコン等の機器が、IPアド<br>ーネット接続が可能です。 | <u>   〒2007</u><br><u>   浦末:「申込あり」</u> )に<br>レンタル端末(アダプタ<br>レスを自動的に取得する | お客さまのパソ:<br>)の設定は、KDE<br>設定になってい | コン等を接続し<br>りで行い、お客<br>る場合、インタ |
| 接続構成2                 | KODIレンタル端末(レ <u>ンタル端末)「申込あり」</u> )にお客さまブロード、<br>を接続する場合、お客さまブロードバンドルータのWAN側に以下の設定を実施して頂く<br>必要がございます。<br>【注意】 |                                                                              |                             | 接続構成2                                   |              |                 |                                                                                                    | (ND) レンタル爆末(レンタル <u>爆末)「申込あり」</u> )にお客さまプロードバンドルータ<br>を接続する場合、お客さまプロードバンドルータのWAN機に以下の設定を実施して頂く<br>必要がございます。<br>[注意]<br>(注意] |                                                                                             |                                                                         |                                  |                               |
|                       | フロートハントルータの設定方法はメーカー・機種によって異なるため、製品の取扱<br>説明書に従って設定を実施してください。また、ご不明な点については各メーカーサ<br>ポート窓口にお問い合わせ下さい。          |                                                                              |                             |                                         |              |                 | レロードパンドルーンの数点の加速レールー、使催によって美なるにの、製品の収敛<br>説明書に従って設定を実施してください。また、ご不明な点については各メーカーサ<br>ポート窓口にお問い合わせ下さい。 |                                                                                                    |                                                                                             |                                                                         |                                  |                               |
|                       | IPアドレス                                                                                                    | 200.237.94.22                                                                |                             |                                         | 1            |                 |                                                                                                    |                                                                                                    | IPアドレス                                                                                      | 200.237.94.22                                                           |                                  |                               |
|                       | デフォルトゲートウェイ                                                                                                   | トゲートウェイ 200.237.94.21                                                        |                             |                                         | 1            |                 |                                                                                                    |                                                                                                    | デフォルトゲートウェイ 200.237.94.21                                                                   |                                                                         |                                  |                               |
|                       | サブネットマスク                                                                                                    | 255.255.255.252                                                              |                             |                                         | 1            | L               |                                                                                                    |                                                                                                    | サブネットマスク                                                                                    | 255.255.255.252                                                         |                                  |                               |
|                       | プライマリDNS (ネームサーバ                                                                                              | () 210.196.3.183                                                             |                             |                                         | 站挂起          | ı سا            |                                                                                                    |                                                                                                    | プライマリDNS (ネームサーバ                                                                            | () 210.196.3.183                                                        |                                  |                               |
|                       | セカンダリDNS (ネームサーバ                                                                                              | () 210.141.112.163                                                           |                             | FFFUL 13                                | で心じ月刊        |                 |                                                                                                    |                                                                                                    | セカンダリDNS (ネームサーバ) 210.141.112.163                                                           |                                                                         |                                  |                               |
| 接続構成3                 | 回線終端装置(ONU)に直接ま<br><u>ル端末:「申込なし」</u> )、ブ<br>く必要がございます。                                                        | S客さまブロードバンドル<br>ロードバンドルータのWAM                                                | ノータを接続<br>側に以下の             | 記載有無                                    | を確認          | 接続構             | 成3                                                                                                   |                                                                                                    | 回線終端装置 (ONU) に直接お<br><u>ル端末:「申込なし」</u> )、ブロ<br>頂く必要がございます。                                  | 客さまブロードバンドル<br>ロードパンドルータに以                                              | レータを接続する<br>下のPPPoE接続設           | 場合( <u>レンタ</u><br>定を実施して      |
|                       | 【注意】<br>ブロードバンドルータの設定:<br>説明書に従って設定を実施し<br>ポート窓口にお問い合わせ下                                                      | 方法はメーカー・機種に。<br>てください。また、ご不り<br>さい。                                          | よって異なるた<br>明な点について          | とめ、製品の取扱<br>こは各メーカーサ                    |              |                 |                                                                                                    |                                                                                                    | 【注意】<br>ブロードバンドルータの設定<br>説明書に従って設定を実施し<br>ポート窓口にお問い合わせ下:                                    | 方法はメーカー・機種に<br>てください。また、ご不<br>さい。                                       | よって異なるたる<br>明な点についてに             | か、製品の取扱<br>は各メーカーサ            |
|                       | IPアドレス                                                                                                    | 210.159.7.26                                                                 |                             |                                         | 1            |                 |                                                                                                    |                                                                                                    | サービス名                                                                                       | KDDI-AUHIKARIBIZ                                                        |                                  |                               |
|                       | デフォルトゲートウェイ                                                                                                   | 210.159.7.25                                                                 |                             |                                         | 1            |                 | PPPoE                                                                                                | <b>妾</b> 続情報                                                                                                    | 接続ID                                                                                        | r123456789@ctcntip                                                      | st.dion.ne.jp                    |                               |
|                       | サブネットマスク                                                                                                    | 255.255.255.252                                                              |                             |                                         | 1            |                 |                                                                                                    |                                                                                                    | 接続パスワード                                                                                     | ps6dhye2                                                                |                                  |                               |
|                       | プライマリDNS (ネームサーバ                                                                                              | () 210.196.3.183                                                             |                             |                                         | 1            |                 |                                                                                                    |                                                                                                    | ブライマリDNS (ネームサーバ                                                                            | ) 210.196.3.183                                                         |                                  |                               |
|                       | セカンダリDNS (ネームサーバ) 210.141.112.163                                                                             |                                                                              | 1                           |                                         |              |                 | セカンダリDNS (ネームサーバ) 210.141.112.163                                                                    |                                                                                                    |                                                                                             |                                                                         |                                  |                               |

#### お客さまに実施いただく事項

□お客さま機器とONU又はアダプタをLANケーブルで接続ください。 □下記より、お客さまのご利用状況を選択頂き、該当する番号に記載された内容をお客さまにて実施ください。 ※ご利用状況により、インターネット接続を行うための設定内容が異なります。

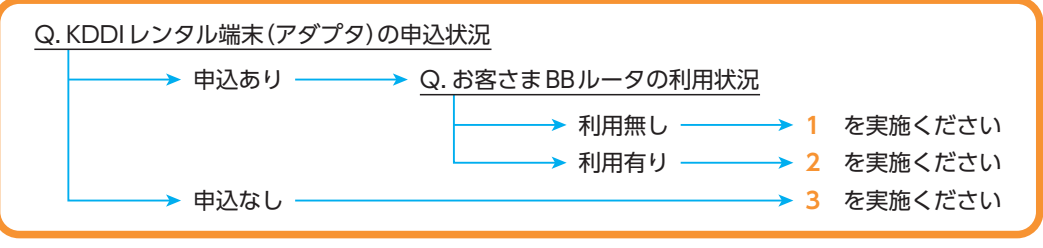

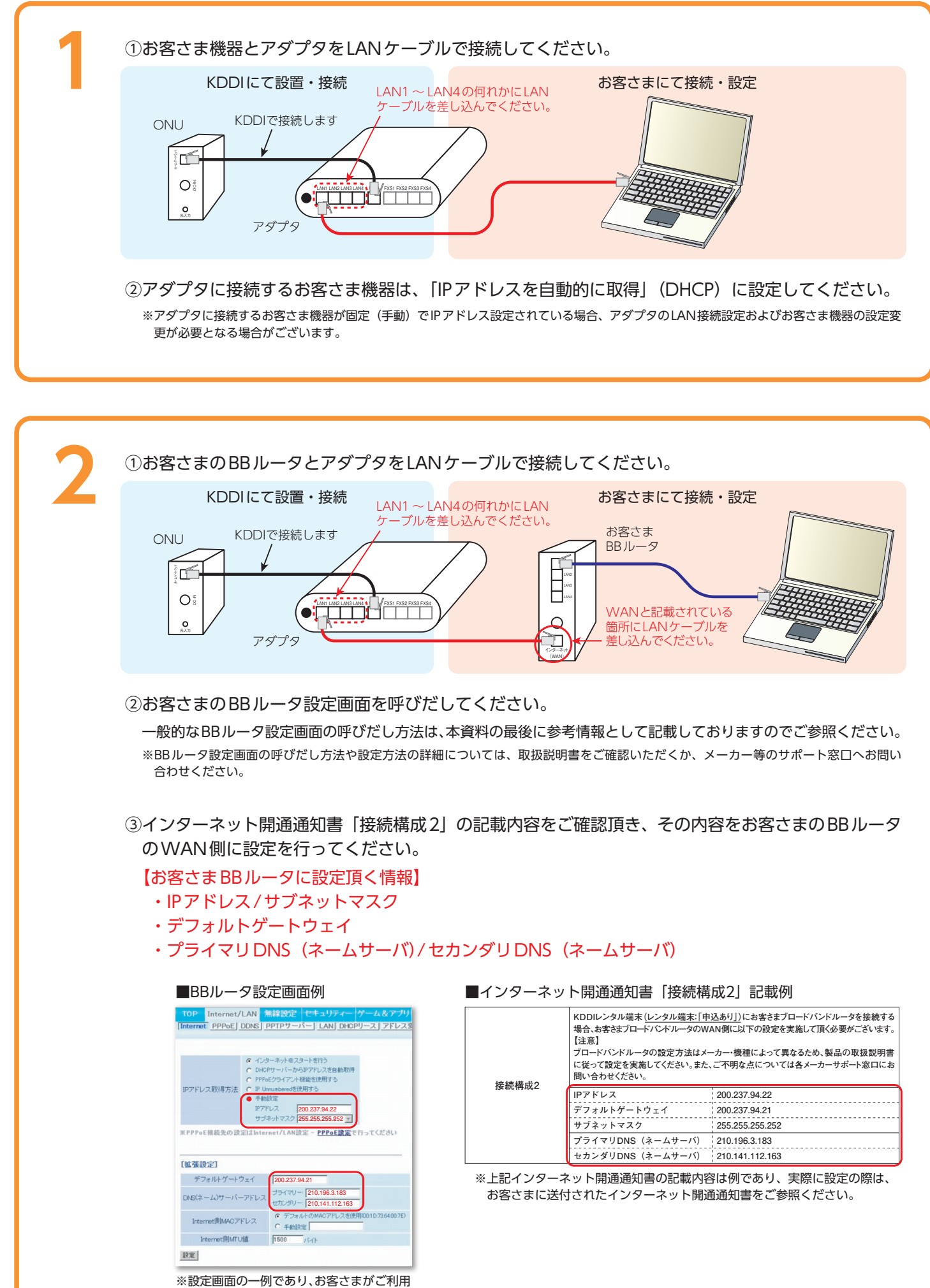

のBBルータの設定画面とは異なります。

| 位法様式の     | KDDIレンタル端末(レンタル端末:「申込あり」)にお客さまブロードバンドルータを接続する<br>場合、お客さまブロードバンドルータのWAN側に以下の設定を実施して頂く必要がございます。<br>[注意]<br>ブロードバンドルータの設定方法はメーカー・機種によって異なるため、製品の取扱説明書<br>に従って設定を実施してください。また、ご不明な点については各メーカーサポート窓口にお<br>問い合わせください。 |                 |  |  |  |  |  |  |
|-----------|----------------------------------------------------------------------------------------------------|-----------------|--|--|--|--|--|--|
| 1女小儿1丹八人之 | IPアドレス                                                                                                    | 200.237.94.22   |  |  |  |  |  |  |
|           | デフォルトゲートウェイ                                                                                                    | 200.237.94.21   |  |  |  |  |  |  |
|           | サブネットマスク                                                                                                    | 255.255.255.252 |  |  |  |  |  |  |
|           | プライマリDNS(ネームサーバ)                                                                                                    | 210.196.3.183   |  |  |  |  |  |  |
|           | セカンダリDNS(ネームサーバ)                                                                                                    | 210.141.112.163 |  |  |  |  |  |  |

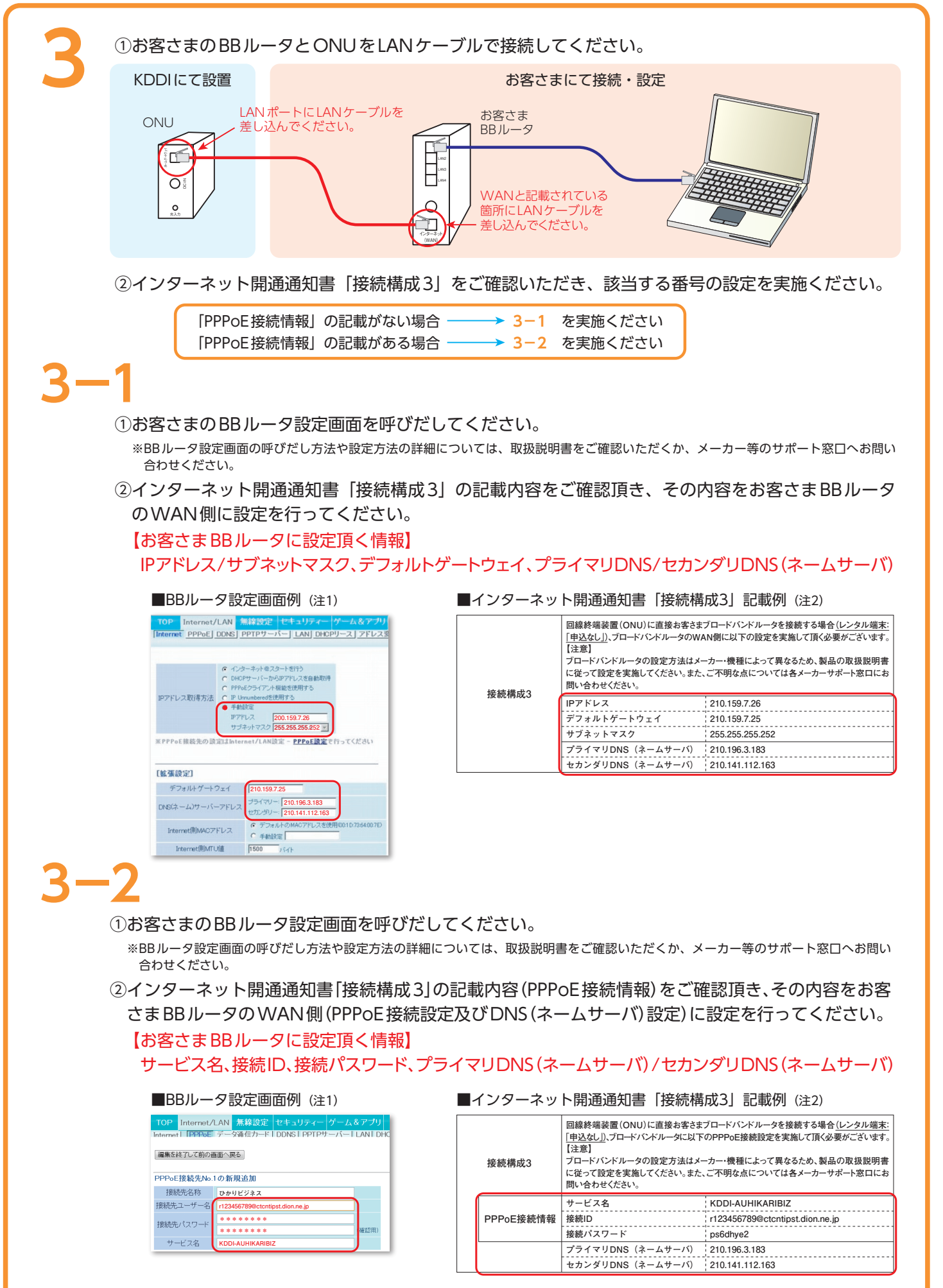

注1) 設定画面の一例であり、お客さまがご利用のBBルータの設定画面とは異なります。

注2) 上記インターネット開通通知書の記載内容は例であり、実際に設定の際は、お客さまに送付されたインターネット開通通知書 をご参照ください。

## お問合せについて

■お客さまがご用意された BB ルータをお使いの場合

- いただくか、メーカー等のサポート窓口へお問い合わせください。
- ・お客さまがご用意されたBBルータに設定頂く情報は、インターネット開通通知書をご参照ください。

#### ■KDDI レンタル端末(アダプタ)をお使いの場合

・KDDIレンタル端末(アダプタ)の設定に関する事項は、インターネット開通通知書をご参照ください。また、ご不明な点がご ざいましたら、下記窓口までお問い合わせください。

※お問い合わせの際は、お手元に「インターネット開通通知書」をご用意の上、お問い合わせ頂きますようお願いします。

## KDDIテクニカルサービスセンター **〔120-993-751** (無料)

故障受付 24時間365日受付 ※KDDIレンタル端末(アダプタ)の設定内容問合せに つきましては、平日9時~17時の対応となります。

## (参考)BBルータ設定画面の呼びだし方法

①BBルータ設定画面をWEBブラウザで呼びだすため、BBルータの「LAN側のIPアドレス」(注3)を調べます。 (1)BBルータに接続されたパソコンでコマンドプロンプトを起動します。

- ■パソコンのOSがWindows XPの場合 「スタート」ボタンをクリック⇒「ファイル名を指定して実行」を 「名前(O):」に「cmd」と入力し「OK」ボタンをクリック。
- ■パソコンのOSがWindows 7の場合 [Windwos ロゴ]をクリック⇒[プログラムとファイルの検索] と入力し[OK]ボタンをクリック。
- (2)背景が黒いウインドウ(コマンドプロンプト)が表示されます 「ipconfig」と入力しEnterキーを押下します。
- (3) "Default Gateway"と記載された行のIPアドレスをメモしま (Windows 7の場合"デフォルト ゲートウェイ"と記載される 図Aの例では192.168.0.1となります。

#### ②パソコンのWEBブラウザを開き、アドレス欄に

[http://000.000.000.000] と入力し、リクエストし (○○○.○○○.○○○○は、IPアドレスを示しています) 図Bの例では「http://192.168.0.1」となります。

#### ③BBルータのログイン画面が表示されますので、

"ユーザー名"、"パスワード"を入力し、ログインしてください。 (参考:ユーザー名は「admin」「root」等があります)

④WEBブラウザの画面に表示されるBBルータの設定メニューにおいて 「インターネット側のポート設定」「WAN側設定」等という部分をご利 用のBBルータの取扱説明書を確認しながら、「インターネット開通通知書」 にしたがって設定変更してください。

注3)BBルータのIPアドレスがDefault Gatewayとして設定されているケースが 多いことから、Default Gatewayを調べる方法を記載しています。

・お客さまがご用意されたBBルータの設定方法等は、メーカー・機種等により異なりますので、BBルータの取扱説明書をご確認

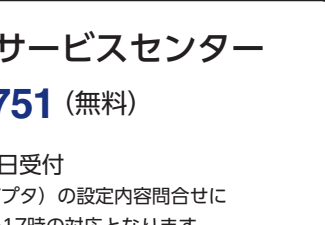

| クリック⇒           | COMMUNDOWSKystemS20Kondexe IIX<br>Microsoft Windows XP [Version 5.1.2600]<br>(C) Capyright 1985-2001 Microsoft Corp.            |
|-----------------|----------------------------------------------------------------------------------------------------|
|                 | C:¥Documents and Settings¥USER>ipconfig                                                                                         |
| _               | Windows IP Configuration                                                                                                    |
| ⇒[ <u>cmd</u> ] | Ethernet adapter ローカル エリア接続:                                                                                                    |
| ので              | Connection-specific DNS Suffix .: 4BCD.com<br>IP Address:192.168.0.11<br>Subnet Mask: 255.255.0<br>Default Gateway: 192.168.0.1 |
|                 | C:¥Documents and Settings¥USER>                                                                                                 |
| きす。             |                                                                                                    |
| ます)             |                                                                                                    |
|                 |                                                                                                    |
|                 |                                                                                                    |
|                 |                                                                                                    |
| ます。             | 図B Webブラウザでの入力例                                                                                                    |
|                 | Mozilla Firefox                                                                                                    |
|                 | ファイル(E) 編集(E) 表示(V) 履歴(S) ブックマーク(B) ツール(T) ヘルフ                                                                                  |
|                 | (3) (無題) +                                                                                                    |
|                 | (+ http://192.168.0.1                                                                                                    |